## 被扶養者(家族)・任意継続者向け Android利用者マニュアル

|   | 1.アカウント登録サイトでアカウントを作る       | P. 3  |
|---|-----------------------------|-------|
| 目 | 2.アプリ「すこやか+」をダウンロードする       | P. 7  |
| 次 | 3. アプリ「Google Fit」をダウンロードする | P. 11 |
|   | 4. 「1日対決」の楽しみ方              | P. 17 |

全17ページ

タック株式会社

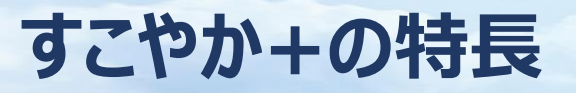

#### Page. 2/17

### ウォーキングコンテンツや、健康情報を閲覧できます。

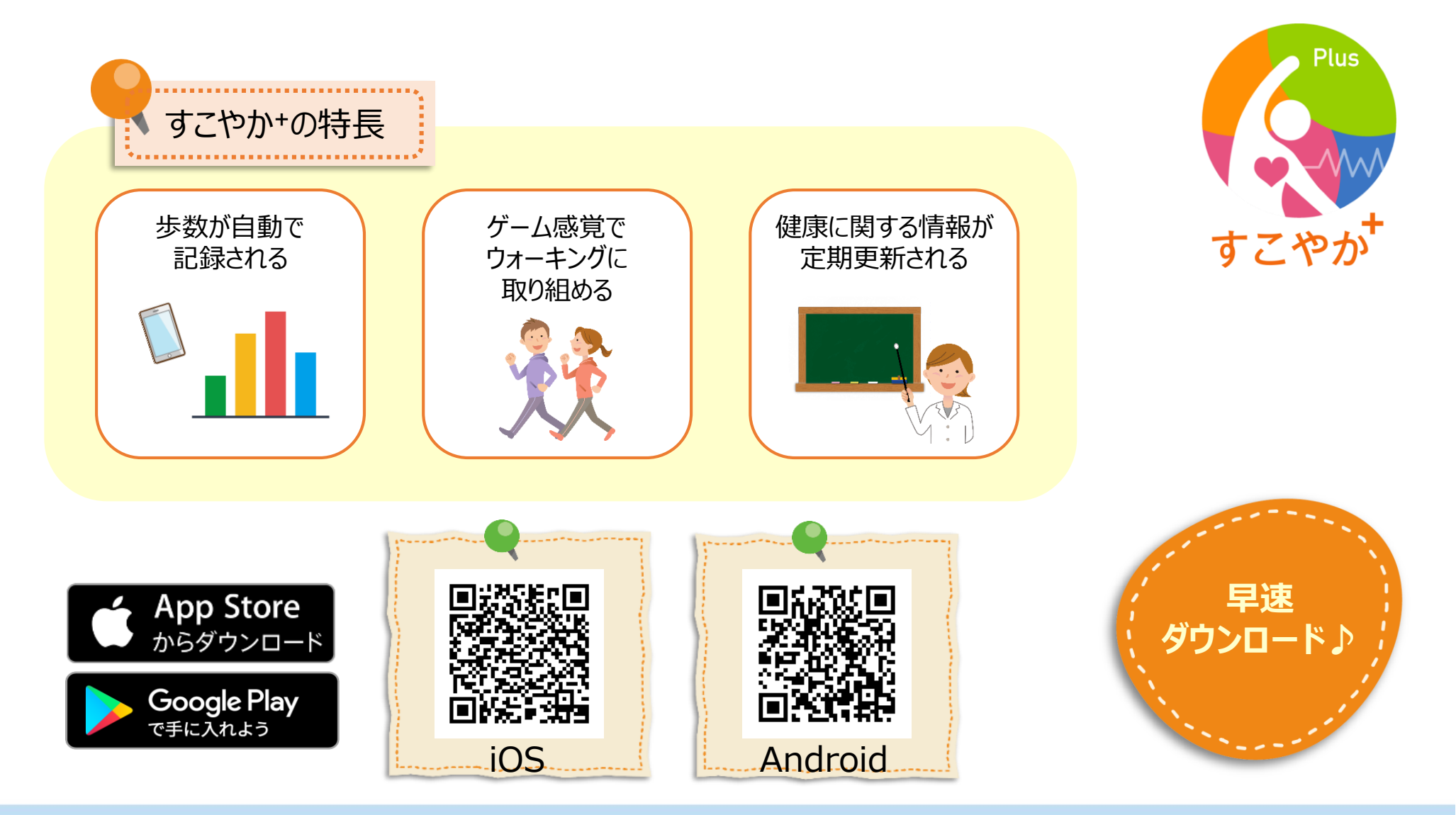

#### Page. 3/17

## アカウント登録サイトで アカウントをつくる

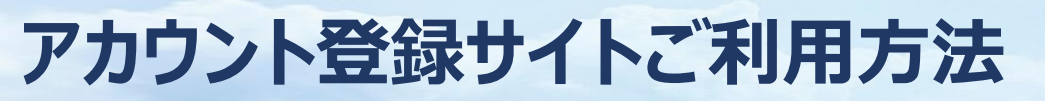

### 下記のURLまたはQRコードより接続ください。

URL:下記URLをコピーしてご利用ください。

QRコード:スマートフォンのQR読み取り機能等で、 下記QRコードを読み取ってください。

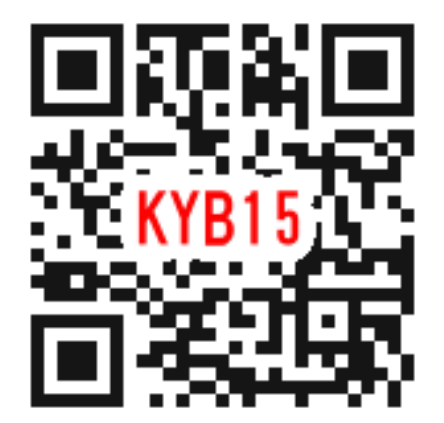

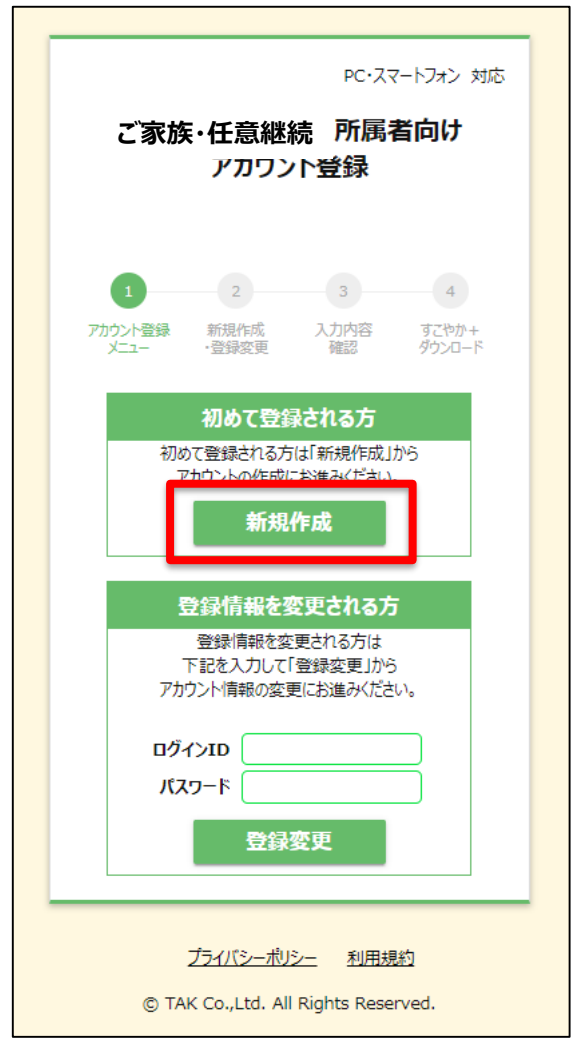

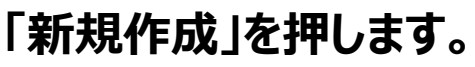

### アカウント登録サイトご利用方法

#### Page. 5/17

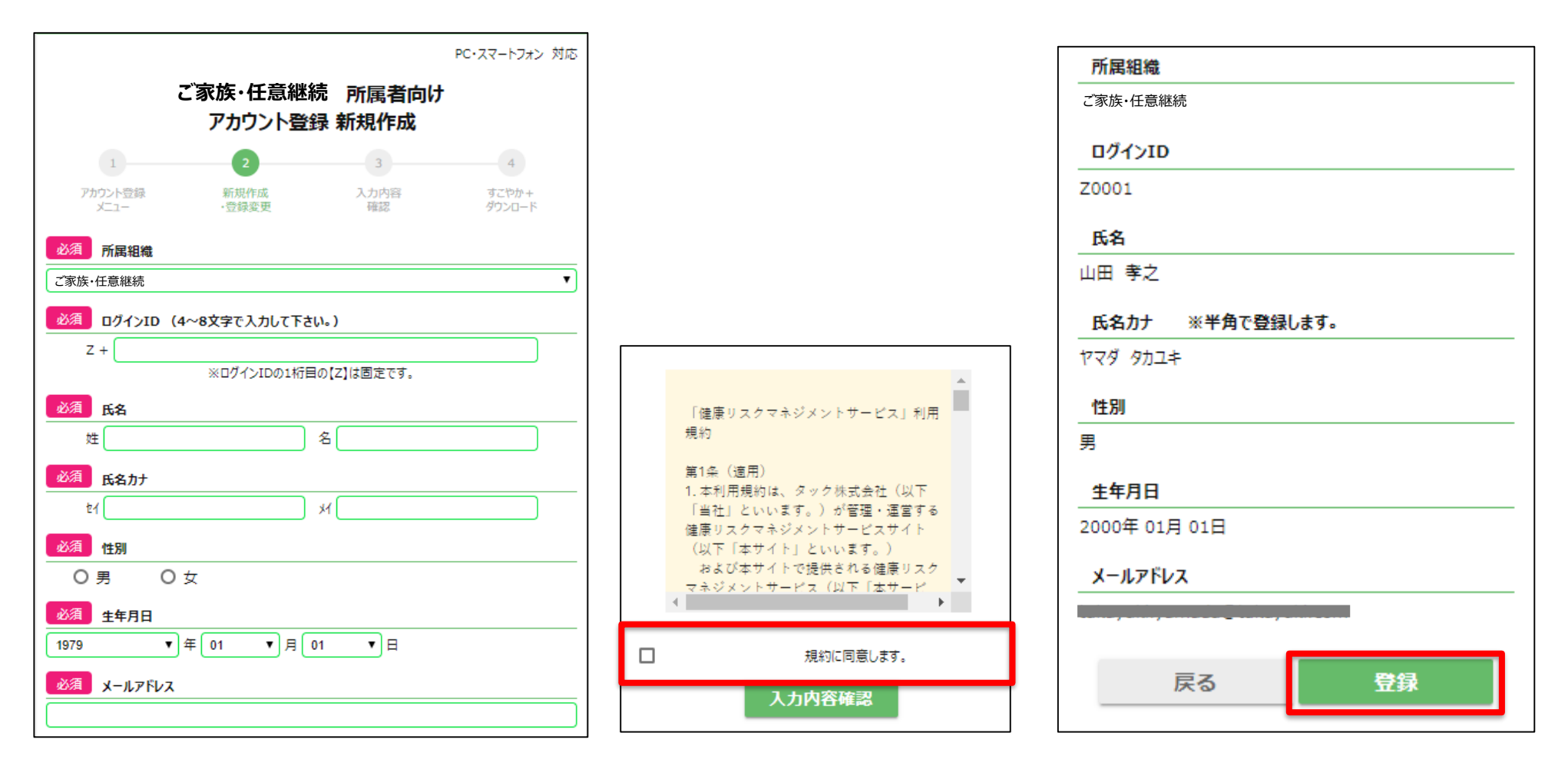

アカウント作成に必要な情報を 入力します。

利用規約を確認し辺します。

入力内容に誤りがないか確認し 登録ボタンを押します。 登録完了メールが届きましたら 完了です!

#### 登録後は、アプリのダウンロード

#### Page. 6/17

#### 登録完了しました。

引き続き 「すこやか+」のダウンロードにお進みください。

すこやか+ウォーキング大会 参加までの操作手順

#### 1.すこやか+をダウンロードする

ダウンロードはこちらから

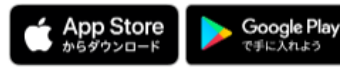

※iPhone7以降対応。(iPadシリーズを除く)
※Android7.0以降対応。
(本製品はGooglefitの歩数機能を利用しており、
Googlefit利用時に歩数の収集ができることを前提としております。)

#### 2.すこやか+にログインする

ログインに必要な情報は、 大会告知ポスターまたはチラシをご覧ください。

#### 3.ウォーキング大会にエントリーする

エントリーの方法は2種類 ①チームを作成しメンバーを招待する。 ②作成されたチームに参加する。

iPhoneの方はコチラ

Androidの方はコチラ

★イベントの楽しみ方★

#### 登録後は下記の順番で申し込みまで行ってください。

1.すこやか+をダウンロードする

2.すこやか+にログインする

3.ウォーキング大会にエントリーする

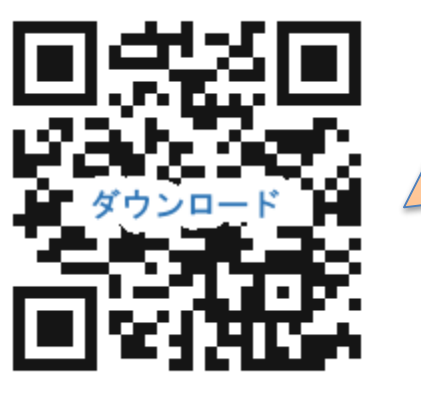

アプリのダウンロードや 登録方法については 次ページへ続く資料をご確認ください。 左記QRからもご確認いただけます。

#### Page. 7/17

## アプリ「すこやか+」をダウンロードする 【Android編】

すこやか+をインストールする

## 健康増進アプリ「すこやか+」のインストールをお願い致します。

Page. 8/17

| Google play Storeより ※Androidの場合                 |                                                        |                                                                                                    |  |  |
|-------------------------------------------------|--------------------------------------------------------|----------------------------------------------------------------------------------------------------|--|--|
| 緊急 み 1 ▶ 日 奈 10 = 12:48                         | 緊急通報のみ 1 ▶ 日 🙃 🗈 🔳 12:48                               | 緊急通報のみ▶ 1 12:49                                                                                                    |  |  |
| ← すこやか ×                                        | $\leftarrow$ Google Play Q :                           | $\leftarrow$ Google Play Q :                                                                                                    |  |  |
| すこやか+<br>■ ▲ ■ 會 ●<br>キング カテゴリ 編集者より 親子向け ベータ版  | すこやか+<br>TAK Co., Ltd.<br>健康&フィットネス                    | <b>すこやか+</b><br>TAK Co., Ltd.<br>健康&フィットネス                                                                                                    |  |  |
| 使RAGANA<br>任天堂 x Cygames<br>の新作、サービス開 エラボカチャ実施中 | インストール<br>3<br>3 歳以上 ①                                 | アンインストール 開く<br>おすすめのアプリ もっと見る<br>35×11=385                                                                                                    |  |  |
| ○                                               |                                                        | 3 (3+5) 5<br>385 1 1 1 1 1 1 1 1 1 1 1 1 1 1 1 1 1 1 1 1 1 1 1 1 1 1 1 1 1 1 1 1 1 1 1 1 1 1 1 1 1 1 1 1 1 1 1 1 1 1 1 1 1 1 1 1 1 1 1 1 1 1 1 1 1 1 1 1 1 1 1 1 1 1 1 1 1 1 1 1 1 1 1 1 1 1 1 1 1 1 1 1 1 1 1 1 1 1 1 1 1 1 1 1 1 1 1 1 1 1 1 1 1 1 1 1 1 1 1 1 1 1 1 1 1 1 1 1 1 1 1 1 1 1 |  |  |
|                                                 | すこやかで元気に働ける会社づくりを応援します!<br>4コマ形式の健康情報や仲間同士での歩数対決ができます! | 3<br>3 歳以上 ①<br>最新ニュース ●<br>最終更新: 2018/09/23                                                                                                    |  |  |
|                                                 |                                                        |                                                                                                    |  |  |

①『すこやか』と入力 ②『インストール』を押す ③『開く』を押す

### すこやか+にログインする

## 健康増進アプリ「すこやか+」 にログインをお願い致します。

Page. 9/17

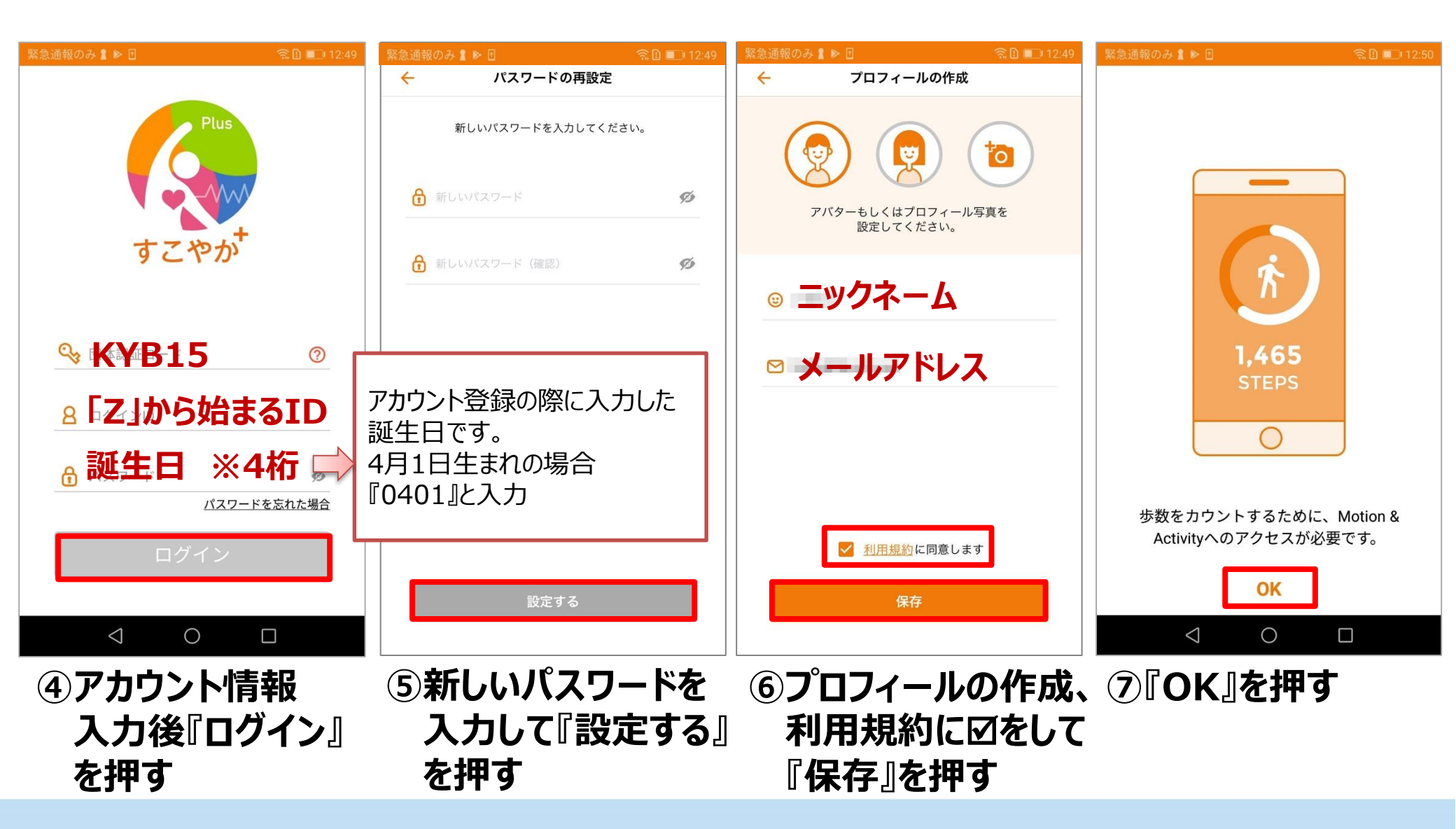

### すこやか+にログインする

#### Page.10/17

### 健康増進アプリ「すこやか+」にログインをお願い致します。

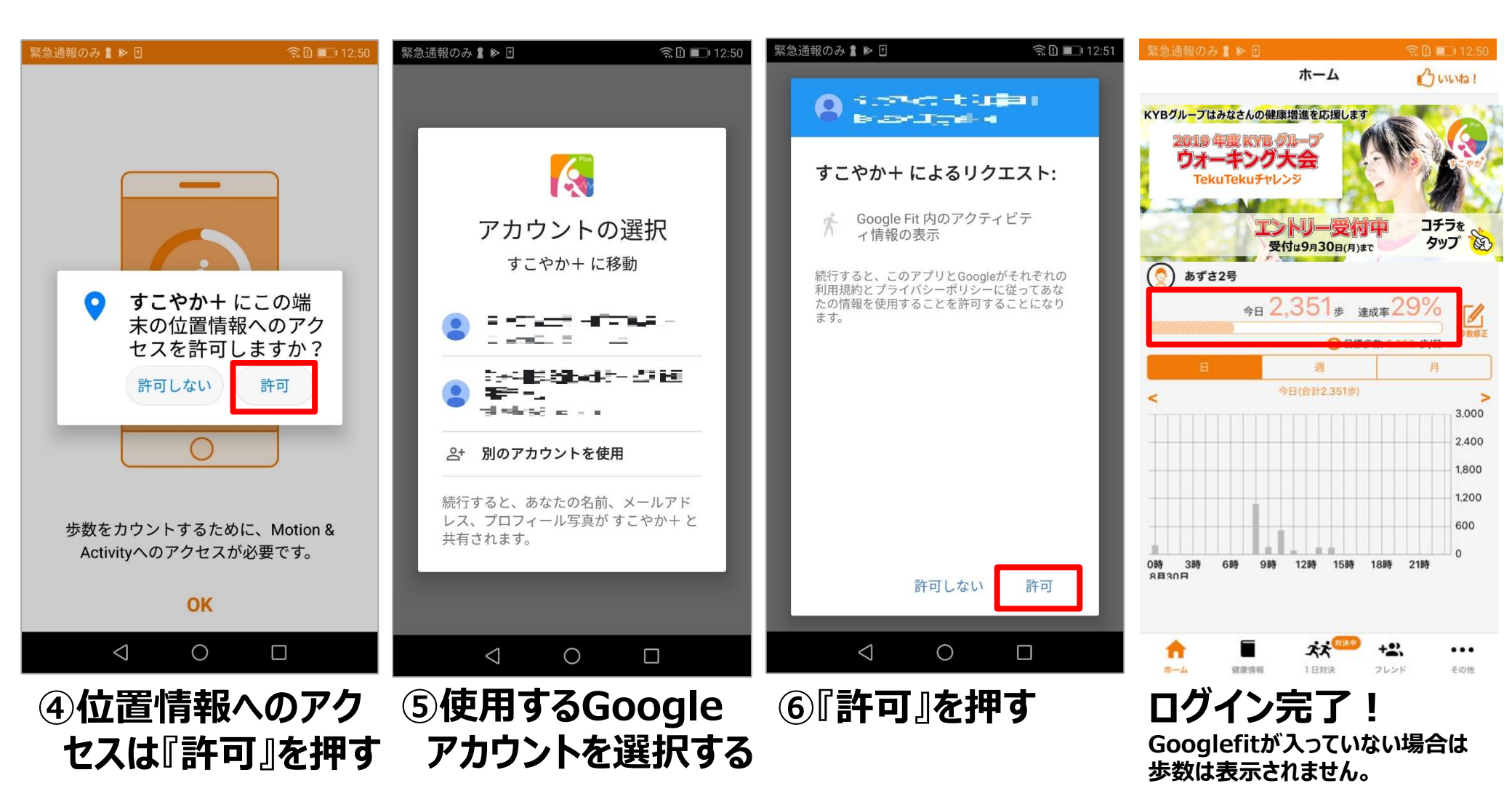

#### Page.11/17

# アプリ「Google Fit」をダウンロードする 【Android編】

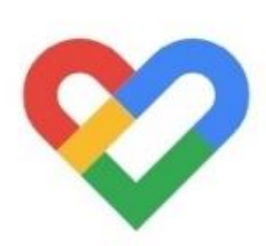

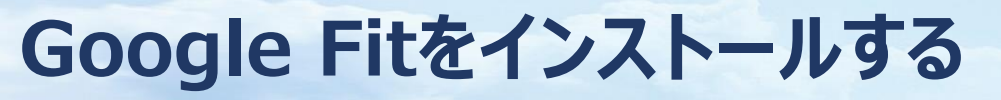

### 歩数の連携がない場合にインストールをお願い致します。

Page.12/17

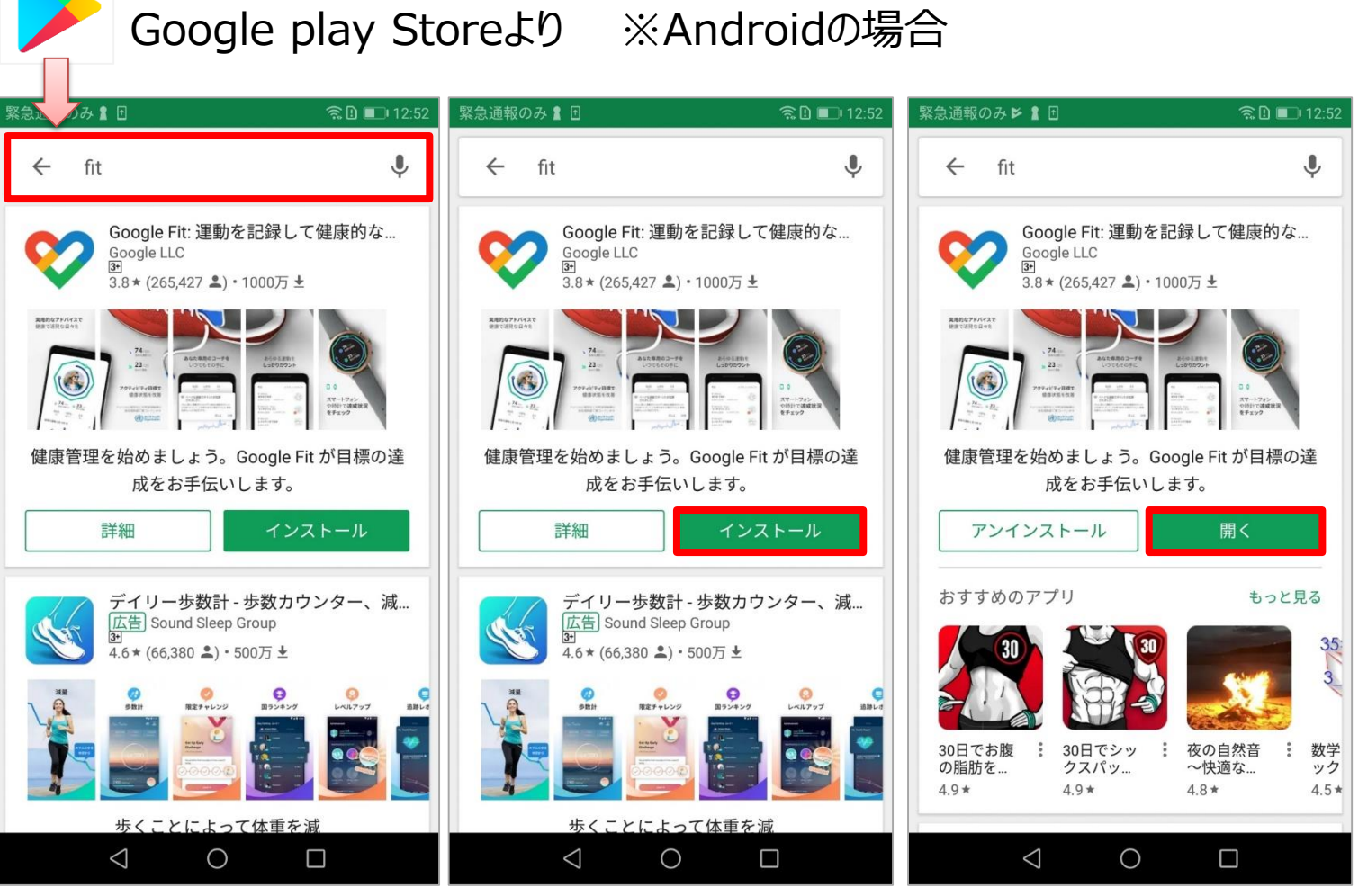

①『fit』と入力

②『インストール』を押す ③『開く』を押す

ボタンを押す

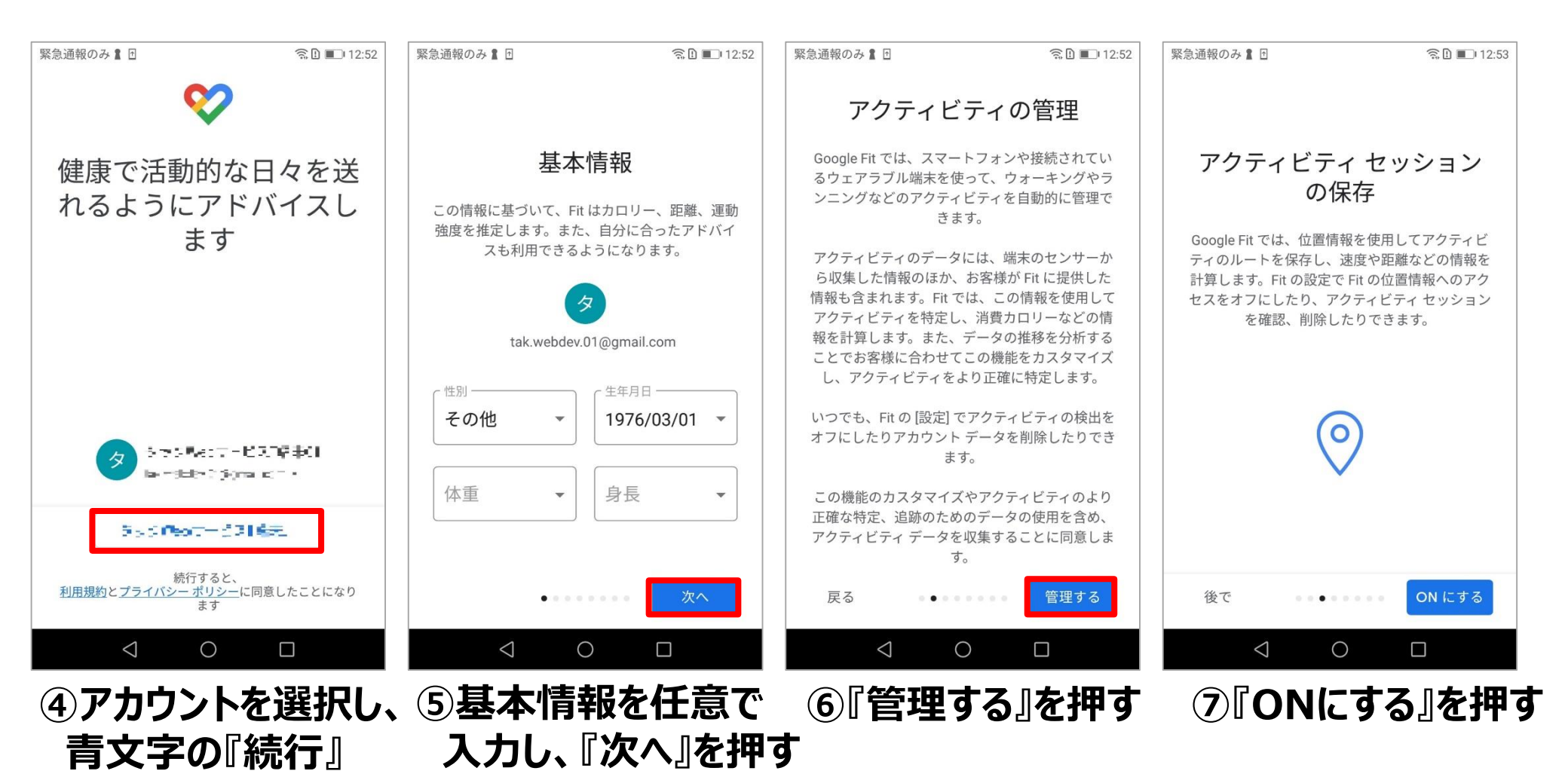

### Google Fitを設定する

Page.14/17

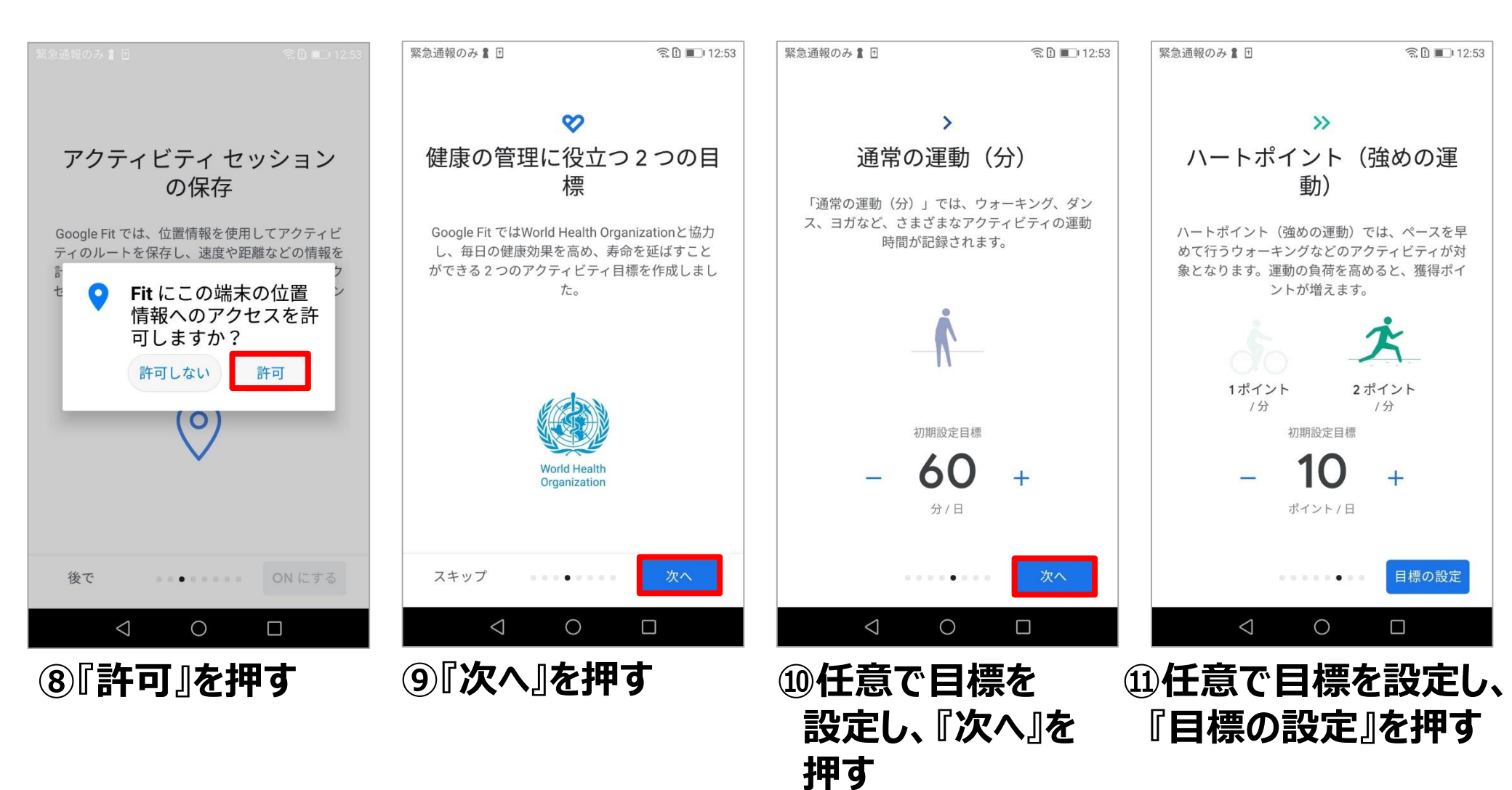

### Google Fitを設定する

Page.15/17

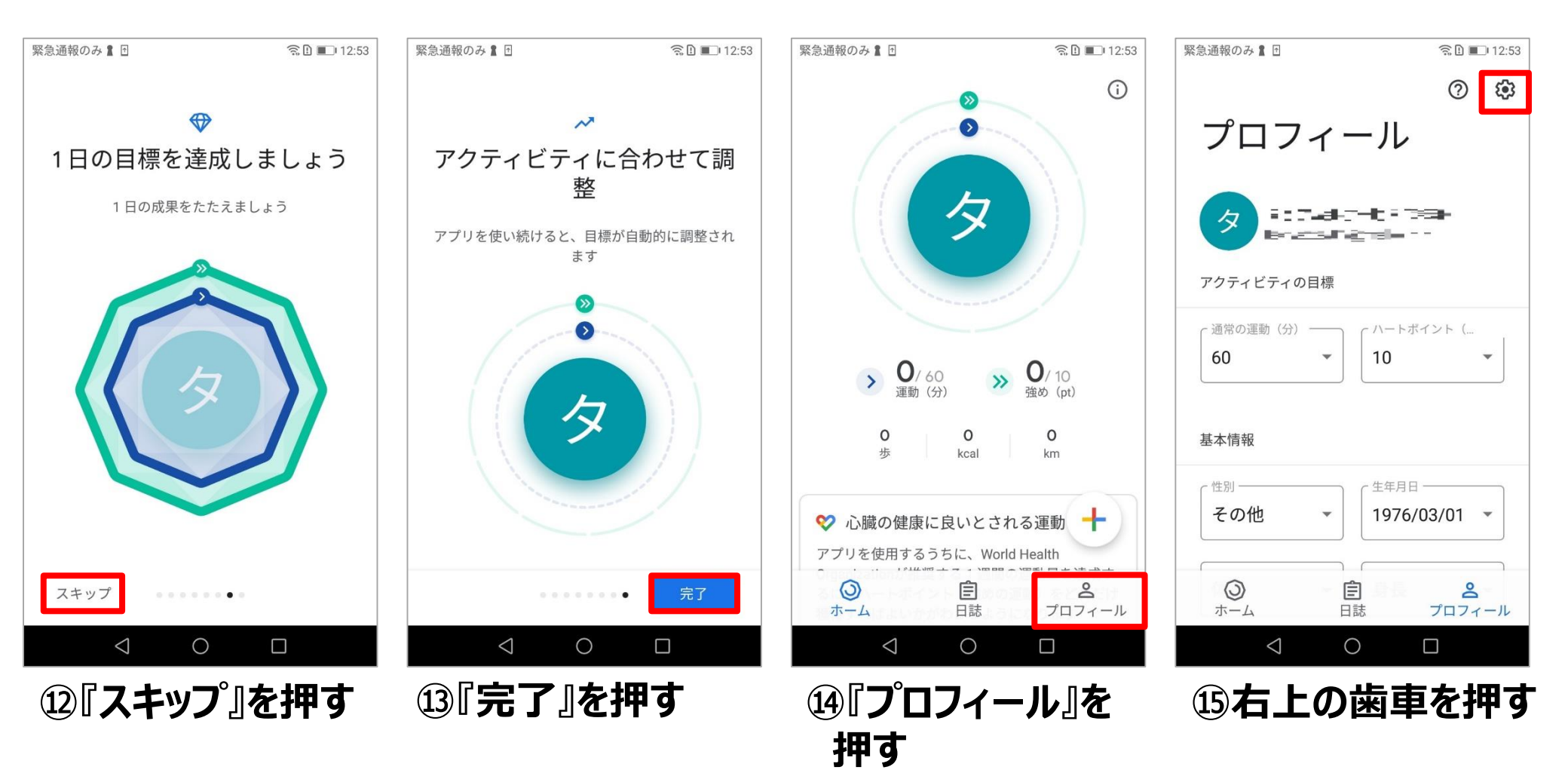

Page.16/17

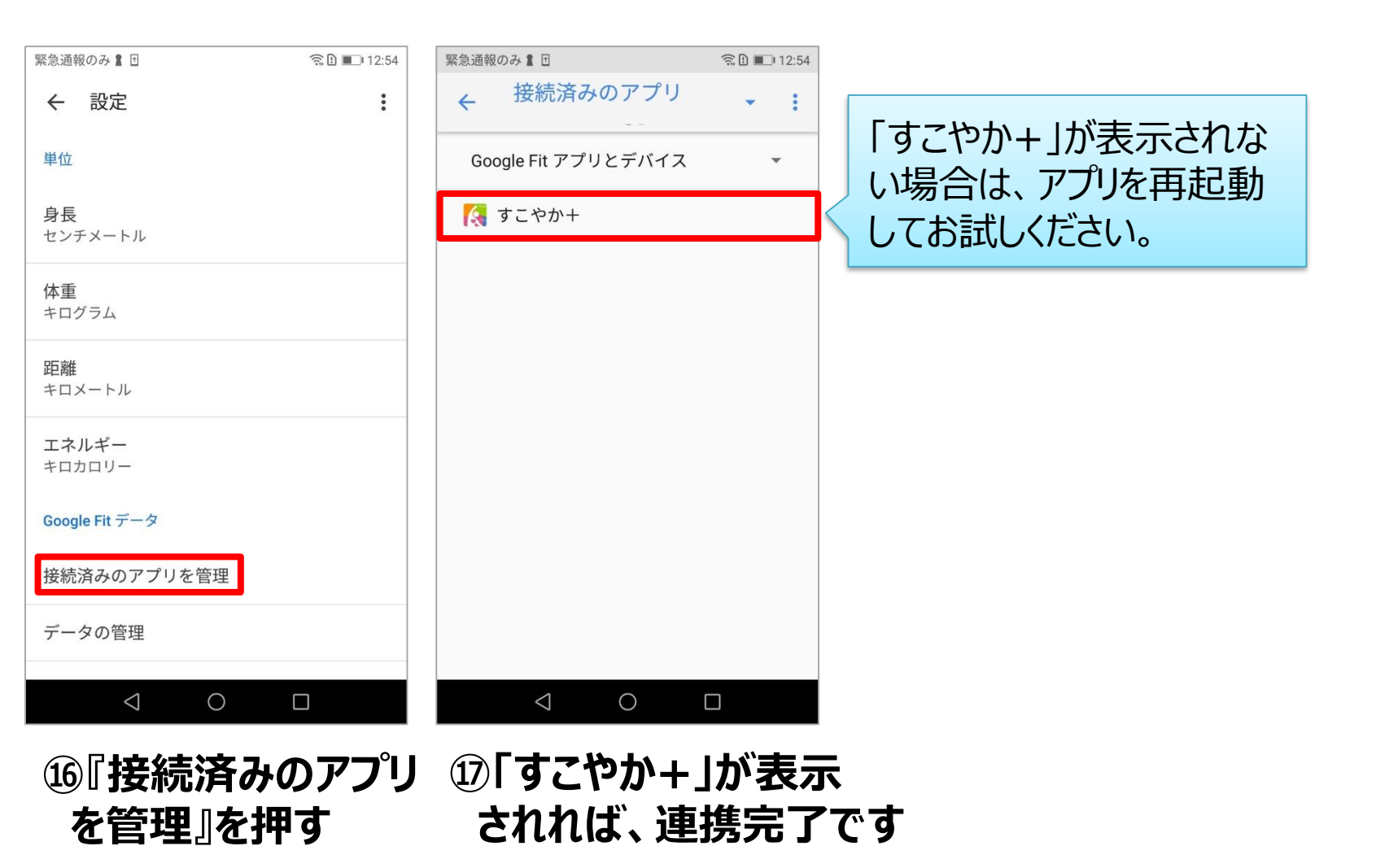

#### 「1日対決」の楽しみ方

Page.17/17

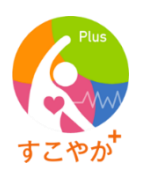

1日の歩数を競い合うゲームです。フレンドリストに登録されている仲間と最大10人で対決できます。

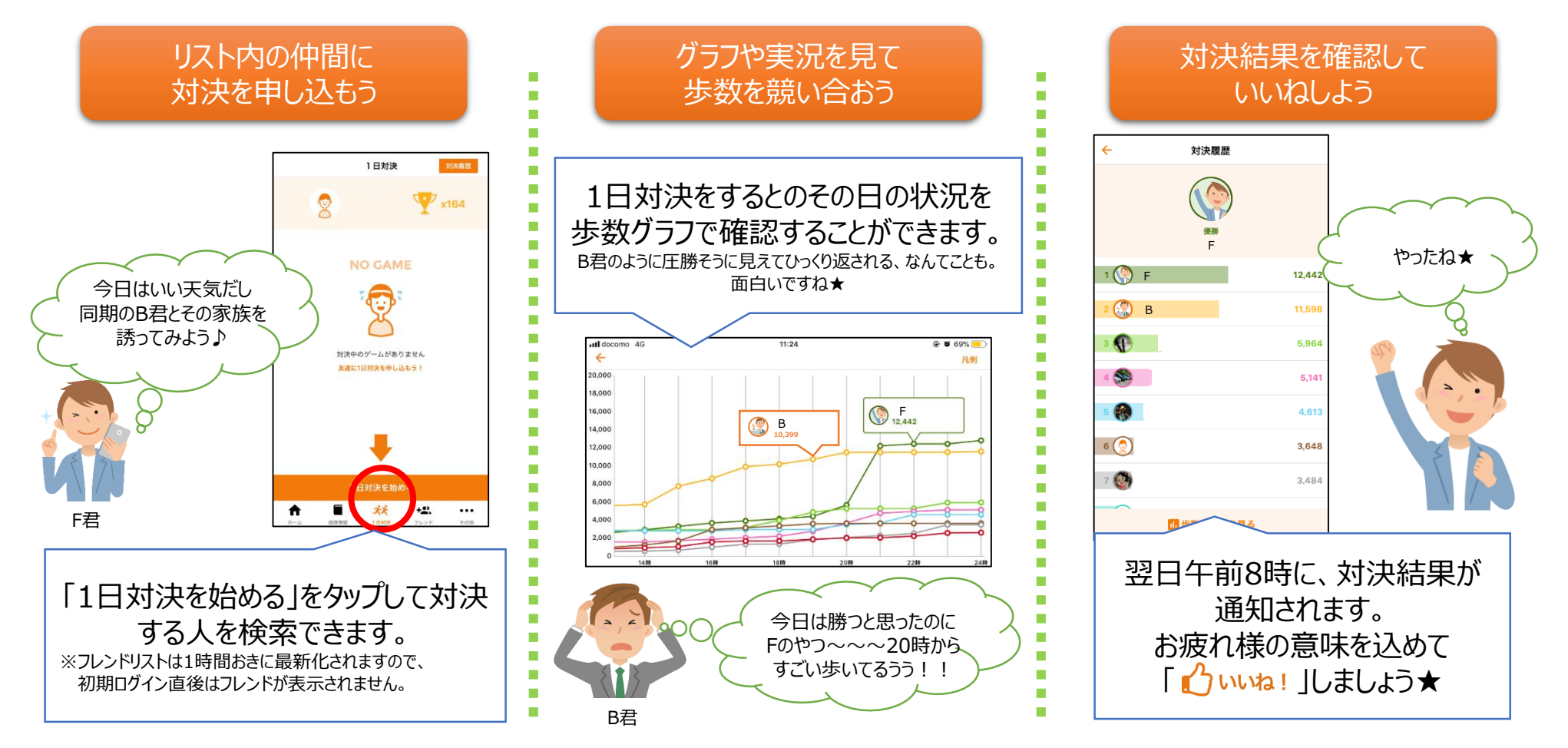